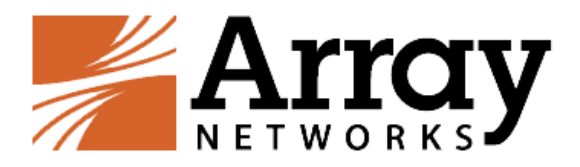

# vxAG 安装手册(阿里云平台)

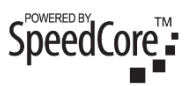

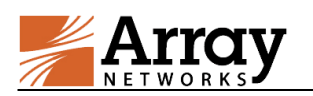

## 版权声明

本文档受版权保护,未经 Array Networks 许可,任何人不得以任何理由和形式使用、复制、传播和编辑本文档,除非是在版权法的许可范围内。

本手册所涉及的案例均是当前情况,Array Networks 有权利随时更改,恕不提前通知。对于本手册内容,包括但不限于隐含的商业性能和特定用途适应性说明,Array Networks 不承担任何责任。

Array Networks 对于因本手册的提供造成的设备性能、使用和按键错误而导致的 相关事故或因之引起的损害不承担任何责任。

警告:未经 Array Networks 许可,任何人不得对 Array AG 设备进行任何改动,否则 将无权继续使用该设备。

## 商标声明

本手册中所涉及的产品名称仅作识别之用。手册中涉及的其他公司的注册商标或 版权属各商标注册人所有, 恕不逐一列明。

## 合格声明

Array Networks 自主声明 Array AG 系列产品符合 FCC 规定第15条。操作本设备需要满足下面条件: (1)本设备不会产生有害干扰, (2)本设备不屏蔽任何干扰, 其中有些干扰可能会造成不良影响。

警告: Array AG 系列设备属于 FCC (美国联邦通讯委员会)规定第十五条定义的 A 类数据设备。该条例旨在合理保护关于设备的商业行为,以避免生产生活环境受到 不良影响。本设备会产生、使用并且放射无线电磁波,如果不按照用法说明来使用,将有可能对无线电通讯产生影响。在居住区和家庭中使用本设备有可能造成有害影响,为此使用者可能需要采取一定保护措施。

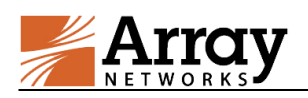

## 联系 Array Networks

请通过以下方式联系 Array Networks:

网站:

http://www.arraynetworks.com/

电话:

总机(付费): (408)240-8700

总机(免费): 1-866-692-7729 (1-866-MY-ARRAY)

技术支持: 1-877-992-7729 (1-877-99-ARRAY)

传真: (408)240-8754

电话联系时间:周一至周五早9点至晚5点(太平洋标准时间)

电子邮箱:

info@arraynetworks.com

地址:

1371 McCarthy Boulevard

Milpitas, California 95035, USA

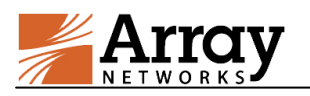

## 修订记录

| 日期         | 描述    |
|------------|-------|
| 2016-04-29 | 首次发布。 |
|            |       |
|            |       |
|            |       |
|            |       |
|            |       |

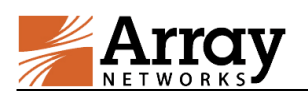

## 目录

| 版权声明I                      |
|----------------------------|
| 商标声明I                      |
| 合格声明I                      |
| 联系 Array NetworksⅡ         |
| 修订记录III                    |
| 目录IV                       |
| 第1章 简介5                    |
| 1.1 Array vxAG 在阿里云上的工作原理5 |
| 1.2 支持的实例规格6               |
| 1.3 使用限制7                  |
| 第2章 安装部署                   |
| 2.1 创建 vxAG 实例8            |
| 2.1.1 vxAG 实例简易部署流程8       |
| 2.1.2 vxAG 实例定制化部署流程10     |
| 2.2 登录 vxAG 实例13           |
| 2.2.1 通过 SSH 登录 vxAG13     |
| 2.2.2 通过 WebUI 登录 vxAG13   |
| 2.3 加载 vxAG License14      |

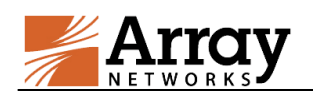

## 第1章 简介

Array vxAG 是一个基于 SSL 的 VPN 平台,提供了快速的、安全的和灵活的 L3VPN 接入、桌面快车和移动接入等功能。通过对 SSL 加速、AAA 和用户策略 的集成,Array vxAG 在允许员工、客户和合作伙伴远程访问内网的同时保护内 网的安全。阿里云是一个集云计算、云数据库、云存储和云盾等功能于一体的大 型云服务平台。

Array 目前已将 vxAG 镜像文件发布到了阿里云服务平台的软件市场。用户可以 在阿里云平台的软件市场中检索并购买到 vxAG 的镜像文件,并能以 ECS 实例 的形式在阿里云服务平台上部署 Array vxAG,为用户提供 L3VPN 接入、桌面快 车和移动接入解决方案。

### 1.1 Array vxAG 在阿里云上的工作原理

阿里云平台提供一种处理能力可弹性伸缩的计算服务,即云服务器 ECS(Elastic Compute Service)。用户需通过构建 ECS 实例来完成应用部署,所构建的 ECS 实例将为用户应用提供一个虚拟的计算环境。

阿里云根据不同的客户需求,提供经典网络和专有网络这两种网络部署环境:

#### ▶ 经典网络

经典网络类型的实例统一部署在阿里云的公共基础网络内,网络的规划和管理由 阿里云负责,适合对易用性要求较高的用户。

同一地域的阿里云经典网络将组成一个内网,内网中的 ECS 实例可通过私网 IP 实现内网通信。

在经典网络中部署 vxAG 和应用服务器时,用户需要使用同一账号,将实例部署 在同一地域(可用区可以不同),并需要将 vxAG 的公网 IP 配置成虚拟站点的 IP,来实现外网通信。

在下图的部署场景中,客户端将通过虚拟站点的 IP(公网 IP)访问 vxAG 上的 VPN 服务。

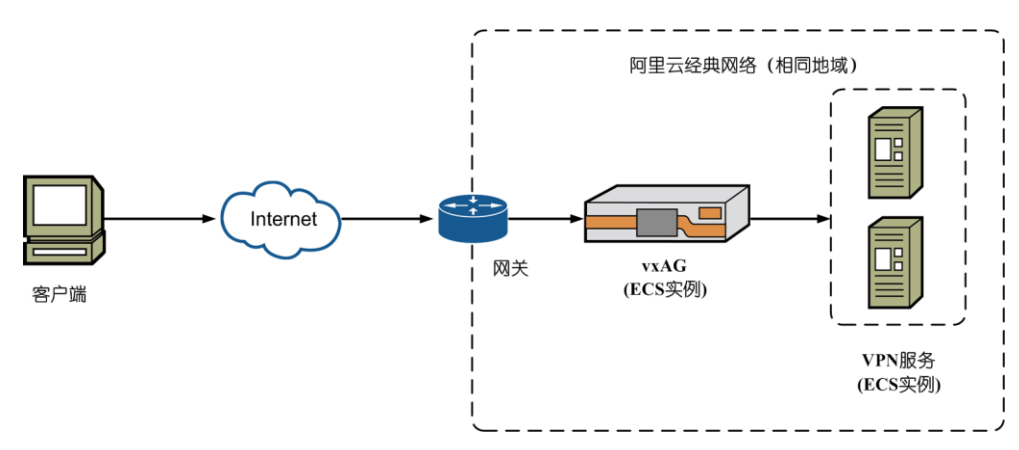

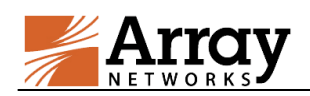

#### 图1-1 vxAG 在阿里云经典网络中的部署场景

#### ▶ 专有网络

专有网络是用户建立在阿里云基础网络内的专有隔离网络,允许自定义网络拓扑和 IP 地址。与经典网络相比,专有网络有着更大的部署灵活性,比较适合有网络管理能力和需求的用户。

专有网络可以部署多个 ECS 实例。在专有网络中, ECS 实例之间使用私网 IP 进行通信。ECS 实例的私网 IP 可以从指定的交换机网段分配,在专有网络中具有 唯一性。实例通过绑定弹性公网 IP 实现外网互通。弹性公网 IP 是位于阿里云公 网网关上的 NAT IP,通过 NAT 方式映射到被绑定的 ECS 实例的私网网卡上。

如果要在专有网络中部署 vxAG 和应用服务器,用户需要先创建专有网络,并为 专有网络配置交换机和安全组等。详细步骤,请参阅 <u>https://help.aliyun.com/document\_detail/27709.html?spm=5176.product8315065\_277</u> 06.6.89.zoUc1H。

在实际部署中,用户要在专有网络中部署 vxAG 和应用服务器,并为 vxAG 实例 绑定弹性公网 IP,并将此弹性公网 IP 配置成虚拟站点的 IP。

在下图的部署场景中,客户端通过虚拟站点的 IP(弹性公网 IP)访问 vxAG 上的 VPN 服务。

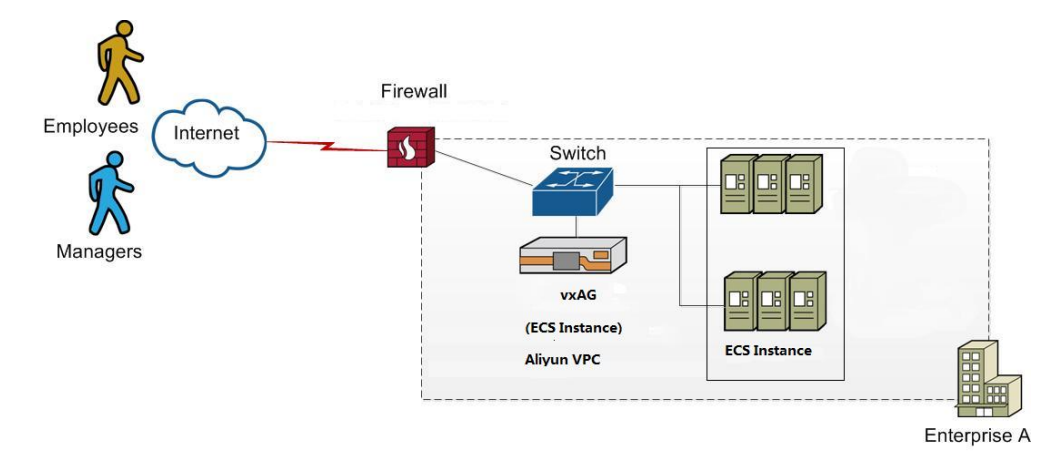

图1-2 vxAG 在阿里云专有网络中的部署场景

#### 1.2 支持的实例规格

ECS 实例的规格定义了实例的 CPU、内存的配置(包括 CPU 型号,主频等)这两个基本属性。在实际部署中,用户还需要为 ECS 实例选择磁盘种类、镜像和网络类型才能唯一确定这台实例的具体服务形态。vxAG 目前支持的 ECS 实例规格如下:

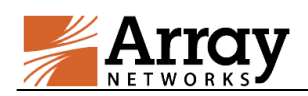

#### 表1-1 vxAG 支持的 ECS 实例规格

| 实例系列 | 特性                                     | 类型     | 实例规格               |
|------|----------------------------------------|--------|--------------------|
|      | 平田 Intel Yeon CDU                      | 2核     | 2核4GB、2核8GB、2核16GB |
| 系列I  | DDR3 的内存                               | 4核     | 4核4GB、4核8GB、4核16GB |
|      | 采用 Intel Haswell CPU、<br>DDR4 内存,拥有更好的 | 通用型 n1 | 1核2GB、2核4GB、4核8GB  |
| 系列 Ⅱ | 内存计算能力; 默认为<br>I/O 优化实例, 搭配            | 通用型 n2 | 1核4GB、2核8GB、4核16GB |
|      | SSD 云盘可获得更好的存储性能。                      | 内存型 e3 | 1核8GB、2核16GB       |

### 1.3 使用限制

阿里云平台上的 vxAG 实例部署目前存在以下使用限制:

- 当使用经典网络时, vxAG 实例只分配了两个接口和两个对应的 IP 地址(公 网 IP 和私网 IP), 且 IP 地址由阿里云统一分配,不允许修改。
- 阿里云平台上的 vxAG 支持以下功能:
  - SSL VPN
  - Site2Site VPN
  - MotionPro VPN
  - 应用安全
- 阿里云平台上的 vxAG 支持预先许可(Pre-license)模式和自带使用许可(Bring Your Own License, BYOL)模式。对于 Pre-license 模式, vxAG license 是免费的,用户无需加载 vxAG license。对于 BYOL 模式,请参见 2.3 小节 来加载 vxAG license.

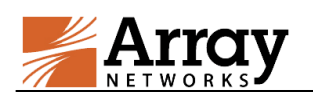

## 第2章 安装部署

本章节将介绍如何在阿里云平台上部署 vxAG 实例(以经典网络中的部署为例)。

### 2.1 创建 vxAG 实例

阿里云平台支持通过简易部署和定制化部署两种方式来部署 vxAG 实例。用户可根据实际的配置需求选择合适的部署方式。

#### vxAG 简易部署:

阿里云平台为 ECS 实例提供推荐配置方案,方便入门阶段的用户进行快速部署。 详细部署流程,请参见 2.1.1 vxAG 实例简易部署流程小节。

ECS 实例的推荐的最低配置方案如下:

- CPU: 1 核
- 内存: 2GB
- 网络类型: 经典网络
- 带宽: 根据需求选择
- 存储:默认

#### vxAG 定制化部署:

阿里云平台也允许用户定制灵活的配置方案,根据实际需求对 CPU、内存和带宽等进行单独设置。详细部署流程,请参见 2.1.2 vxAG 实例定制化部署流程小节。

#### 2.1.1 vxAG 实例简易部署流程

请按照以下步骤完成 vxAG 实例的简易部署:

1. 登录阿里云平台(<u>https://www.aliyun.com/</u>),并点击**软件市场**进入云市场页 面,搜索 "Array SSL VPN"。

| jia****@arraynetworks.com.cn 🚯 97 🗸 | 阿里云首页                        | 新产品发布    | 管理控制台 | 帮助与文档 | 备案 | 论坛 |
|-------------------------------------|------------------------------|----------|-------|-------|----|----|
|                                     |                              |          |       |       |    |    |
| 🔗 阿里云·云市场                           | Array SSL VPN                |          |       |       | Q  |    |
| aliyun.com                          | PHP运行环境 JAVA运行环境 全能环境 linux环 | 境面置 数据迁移 | 清除木马( | 散网站   |    |    |

2. 根据并发用户数选择 Array SSL VPN,例如"Array SSL VPN(含 50 个并发用户)",点击**查看详情**,进入镜像购买页面,点击**立即购买**。

| Array | Array SSL VPN(含50个开发用户)<br>Array Network是但用文付的空金询问控制标志方意(SSLVPN)的市场项导者。2000年创建于美国建设,近年年,Array<br>Networks解决方案广泛部署在全部5000多个大中型企业,包括电信正服亮提供简。—<br>标图: 企业 完全     | 译分: <mark>公公公公公 智元</mark><br>服务商: <b>生曜(中国)</b> 利技有限公司 | ¥ 11 /小时<br>查看详情       |
|-------|----------------------------------------------------------------------------------------------------|--------------------------------------------------------|------------------------|
|       | Array SSL VPN (含5个并没用户)<br>Array Network:最定用文付切合金均均控制称み方意(SSLVPN)的市场领导者。2000年创建于美国建设,近年中,Array<br>Network:解决方案广泛部署在金材5000多个大中型企业,包括电信及服号提供简、<br>存在: 企业 突全     | 译号: <b>众众众众众 智元</b><br>服后间: 4編(中国)和教育限公司               | ¥ 4 /JvBJ              |
|       | Array SSL VFN (含1000个开发用户)<br>Array Network-程定用交付闭会全动间控制标志方案(SSLVPN)的市场领导者。2000年创建于美国建设,近年中,Array<br>Network-提升方案广泛武器在全排5000多个大中型企业,包括电信正服员提供商。—<br>标志: 企业 完全 | 详分: ☆☆☆☆☆ 皆元<br>服完同: 华曜(中国)科技有限公司                      | ¥ 145 /JNBJ            |
|       | Array SSL VPN (含100个并发用户)<br>Array Network:最应用交付和安全场间控制和为方常(SSLVPN)的市场领导者。2000年创建于美国建合,近年来,Array<br>Network:解决方案广泛距离在全排5000多个大中型企业,包括电信及服务提供商。<br>标签: 企业 安全   | 译分: <mark>公公公公公 智元</mark><br>服装商: 44種(中国)14技有限公司       | ¥ 18 /Jv <del>aj</del> |

3. 在**选择配置**页面,选择服务开通的地域和云服务器的配置方案,然后选择**立** 即购买,再选择**去支付**确认购买。

如果推荐配置方案不能满足用户需求,请点击下图中的选择更多配置进入 vxAG 定制化部署页面。关于定制化部署,请参见 2.1.2 小节 vxAG 实例定制 化部署流程。

| 进  | 译配置            |                                                                         |
|----|----------------|-------------------------------------------------------------------------|
| i  | 购买成功后将以当前      | ·磺修开通云服务器,请主官按量付费的云服务器不支持备案。                                            |
| 地域 | 地域:            | 4% 1 4% 1 4% 化 2 4% 简 1                                                 |
| 镜像 | 讀廖名称:<br>讀廖版本: | Array SSL VPN (含50个并发用户)                                                |
| i  |                |                                                                         |
|    | 推荐習證:          | 普及型1:21k2CPU-2G内存  ▼ 选择更多配置>>                                           |
|    | I/O优化:         |                                                                         |
| 云服 | 闪动失望:          | 在奥州市 专有时间<br>按固定带宽                                                      |
| 务器 | 带宽:            | 50M 100M 150M 3 Mbps へ                                                  |
|    | 系统盘:           | PSE A Sex Entering SGDPS BUCKER (ALL ALL ALL ALL ALL ALL ALL ALL ALL AL |
|    | <b>数据盘</b> :   | + 増加一块 您正可选醒 4 块;                                                       |

4. 选择**管理控制台 > 产品与服务 > 云服务器 ECS > 实例**,查看 vxAG 的运 行状态(需在页面顶端选择部署地域)。

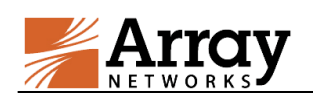

部署完的 vxAG 实例会在 5 分钟内完成启动, 若实例状态显示为"运行中", 说明实例已成功启动。

| 쯇 | 管理控制台    | 产品与服务 ▼                              | Q、搜索 🗐 手机版 🌲 🛐 AccessKe                           | ys 工单服务 ▼ 备案 帮助与文档 <sup>图</sup>    | jia****@arraynetworks.com.cn 👻     |
|---|----------|--------------------------------------|---------------------------------------------------|------------------------------------|------------------------------------|
| Ξ | 云服务器 ECS | <b>实例列表</b> 亚太(新加坡) 华南1(深圳) 华北1      | (青岛) 华北 2 (北京) 华东 2 (上海) 美东 (弗吉                   | 記亚) 香港 <b>华东1(杭州)</b> 美西(硅谷)       | 2周新 创建实例                           |
|   | 概范       | ★ 資総入实例名称进行標期面询                      | 搜索 喻标签                                            |                                    | 2 0                                |
| A | 实例       | 实例ID/名称 监控 所在可用区                     | P地址 状态(全部) * 网络类型(全部                              | 5) - 配置                            | 付爨方式(全部) ▼ 操作                      |
| 0 | 磁盘       | □ i-2381n8v01<br>vxA0_test 4 经东1可用区D | 120.55.87.131 (公)<br>10.117.199.166 (内) •运行中 经典网络 | CPU: 1核 内存: 2048 MB<br>1 Mbps (峰值) | 按量<br>16-05-09 16:19创建   管理   更多 - |

### 2.1.2 vxAG 实例定制化部署流程

请按照以下步骤完成 vxAG 定制化部署:

 登录阿里云平台(<u>https://www.aliyun.com/</u>),选择管理控制台 > 产品与服 务 > 云服务器 ECS > 实例,进入实例创建页面,并点击右上角的创建实例 按钮开始创建实例。

| <b>a</b> | 管理控制台    | 产品与服务 •                  | Q 搜索 日 手机版 单 97 AccessKeys 工单服务 · 备案 帮助与文格 | ja <sup>seses</sup> @arraynetworks.com.cn ▾ |
|----------|----------|--------------------------|--------------------------------------------|---------------------------------------------|
| Ξ        |          |                          |                                            | 更新实例列表完成。                                   |
| •        | 云服务器 ECS | 美術列表 新加速 华南1 华化1 华化2 华乐2 | ±乐1 吉港 柴洗1 単四1                             |                                             |
| =        | 標览       | 実例信称 ▼ 満筋入実例名称进行標糊直面     | 投资 彩标签                                     | <u>×</u> 0                                  |
| 4        | 实例       | □ 字例即/合称 监控 所在可用区        | 17地址 状态(全部) ▼ 网络学型(全部) ▼ 配置                | (付売方式)(全部) ▼                                |
| •        | 磁盘       |                          |                                            |                                             |

- 2. 在创建实例页面,完成以下配置项的设置:
  - a. 选择服务付费方式:包年包月或按量付费。

| <b>æ</b> | <ul> <li>管理控制台</li> </ul> |       | 产品与服务 |
|----------|---------------------------|-------|-------|
| 创建       | t j                       | 回实例列表 |       |
| 包角       | ■包月                       | 按量付费  | 购买云盘  |

b. 选择地域,即实例所在的地理位置。不同地域间的内网不能互通,实例 创建后不能更换地域。

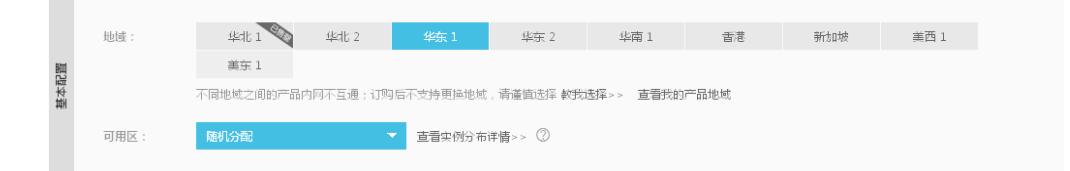

c. 选择网络类型和安全组。

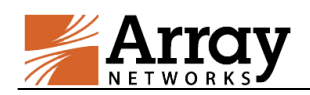

|                | 网络类型:  | 经典网络 专有问答 约为违择>> ⑦                                                                                                    |
|----------------|--------|----------------------------------------------------------------------------------------------------|
|                |        | 经典网络与专有网络不能互通,购买后不能更换网络类型,请董衡选择                                                                                                   |
| <b>2</b> 号[20] | 安全组名称: | sg-2302js70l / sg-2302js70l (已有0个实例 还可以加入1000个实例)<br><b>请确例此史全坦开放包</b> 含 22(Linux)或者 3389(Windows)端口,否则无志远程登录ECS,您可以进入 ECS控制台 设置。 |
|                |        | # 重新治学安全组                                                                                                    |
|                |        | 安全组类似防火墙功能,用于设置网络访问控制,您也可以到管理控制台 创建新安全组>>> 数据选择>>                                                                                 |

d. 选择实例,包括实例系列、I/O优化和实例规格。关于如何选择合适的实例规格,请参考阿里云提供的配置选型建议

(<u>https://help.aliyun.com/document\_detail/25423.html?spm=5176.doc25424</u> .2.5.lkKfuz) 。

| 实例系列:   | 系列I                       | 系列 Ⅱ                                                                                         | 0                                                                                                    |
|---------|---------------------------|----------------------------------------------------------------------------------------------|----------------------------------------------------------------------------------------------------|
|         | 系列 I 采用 Intel Xe          | on CPU , DDR3 🕯                                                                              | 的内存。                                                                                                    |
| I/O 优化: | I/O 优化实例                  | 0                                                                                            |                                                                                                    |
| 实例规格:   | 1核2GB(标键                  | 뀥 s1 , ecs.s1.sma                                                                            | all )                                                                                                    |
|         | 实例系列:<br>I/O 优化:<br>实例规格: | 实例系列: 系列 I<br>示列 I 采用 Intel Xe<br>I/O 优化: I/O 优化: I/O 优化:<br>字例规指: 1 核 2GB (标曲<br>:<br>请法择实例 | (案例系列: <u>系列I</u> 系列II<br>系列I平用 Intel Xeon CPU, DDR3 自<br>I/O 优化: □I/O 优化实例 <sup>⑦</sup> (字例规指: 1核 2GB (标准型 s1, ecs.s1.sma) (計 清洗器室の規則指 |

e. 设置带宽。

如果选择带宽为0 Mbps,则不分配公网 IP,该实例将无法访问公网。

|     |       | _     |           |              |      |           |          |   |        |
|-----|-------|-------|-----------|--------------|------|-----------|----------|---|--------|
|     | 公网带宽: | 技     | 使用流量      | 按固定带宽        | 2    |           |          |   |        |
| { R |       |       |           |              |      |           |          |   |        |
|     | 带宽峰值: | 11    |           | 25N          | 4    | 50M       | 100M     | 1 | Mbps 🌲 |
|     |       | 「可用 ラ | - 西南県(山晶) | S SGbos 的买音话 | 同功共同 | 10 了解再多。。 | 提升防护能力。。 |   |        |

f. 选择镜像。

在**镜像类型**栏,选择镜像市场。

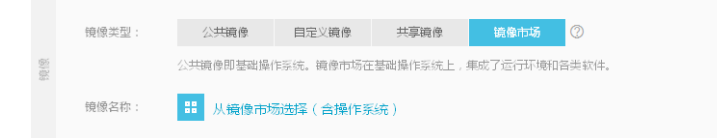

在**镜像名称**栏,点击**从镜像市场选择 > 云安全市场**选择镜像,例如 Array SSL VPN,然后点击右侧的**同意并使用**按钮。

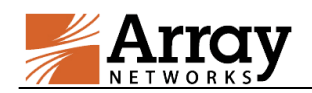

|        | 如需选购镜像包月套餐,请点击镜像名称购买,访问 云市场 发现更多软件和优惠!                   |                             |  |  |  |  |  |
|--------|----------------------------------------------------------|-----------------------------|--|--|--|--|--|
| 运行环境   | Array SSL VPN                                            | хQ                          |  |  |  |  |  |
| 管理与监控  |                                                          |                             |  |  |  |  |  |
| 建站系统   | Array SSL VPN                                            | ¥0.00 /时                    |  |  |  |  |  |
| 应用开发   | 来源: 华耀 ( 中国 ) 科技有限公司                                     | 同意并使用                       |  |  |  |  |  |
| 数据库    | Array Networks是应用交付和安全访问控制解决方案(SSLVPN                    | 同音《資佈使用协议》                  |  |  |  |  |  |
| 服务器软件  | 已购买:1个 在使用中:0个 剩余可用:1个                                   | HALES // METRIC / THOMAS // |  |  |  |  |  |
| 企业软件   | Array SSL VPN (含1000个井发用户) 9.4 ▼                         | ¥145.00 /时                  |  |  |  |  |  |
| 云安全市场  | 来源:华耀(中国)科技有限公司                                          | 同意并使用                       |  |  |  |  |  |
| 已购买的镜像 | Array Networks是应用交付和安全访问控制解决方案(SSLVPN                    | 同意《镜像使用协议》                  |  |  |  |  |  |
| 已订阅的镜像 | Array SSL VPN (含100个并发用户)                                | ¥18.00 /时                   |  |  |  |  |  |
|        |                                                          | 同意并使用                       |  |  |  |  |  |
|        | Array Networks是应用交付和安全访问控制解决方案(SSLVPN                    | 日春《傍庵住田地》》》                 |  |  |  |  |  |
|        |                                                          |                             |  |  |  |  |  |
|        | Array SSL VPN (含50个开友用户) 9.4 -                           | ¥11.00 /b]                  |  |  |  |  |  |
|        | 来源:华耀(中国)科技有限公司<br>Array Networks是应用充分和完全访问控制解决方案(SCIVPN | 问意开使用                       |  |  |  |  |  |
|        |                                                          | 同意《镜像使用协议》                  |  |  |  |  |  |
|        |                                                          |                             |  |  |  |  |  |

g. 选择存储。系统盘为必选,用于安装操作系统。

|    | 系统盘: | 高效云盘 ▼ 40 G8 1240 IOPS 系统盘设备名:/dev/xvda       |
|----|------|-----------------------------------------------|
| 存储 |      | 如何选择 SSD 云盘 / 简吹云盘 / 香塘云盘 , 青青 <b>详细说明</b> >> |
|    | 封居曲: | + 11部1一块 您正可透醒 4 块;                           |

#### h. 设置实例的登录密码。

|    | 设置密码: | 立即设置创建后设置           |                                         |
|----|-------|---------------------|-----------------------------------------|
|    |       | 请牢记您所设置的密码,如遗忘可登录 B | CS 控制台重置密码。                             |
|    | 登录名:  | root                |                                         |
| 國語 | 登录密码: | •••••               | 8 - 30 个字符,且同时包含三项(大写字母,小写字母,数字和特殊符号)   |
|    | 确认密码: | •••••               |                                         |
|    | 实例名称: | vxAG_test           | 长度为2-128个字符,以大小写字母或中文开头,可包含数字,"",""或"-" |

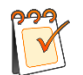

**注意:** 阿里云暂不支持登录名设置。在实际使用中,用 SSH 登录 vxAG 的登录名为 "Array",登录密码为实际设置的密码。

- i. 选择购买量。
- 3. 完成实例设置后,点击页面右侧的**立即购买**按钮,然后点击**去开通**,完成服 务购买。
- 4. 选择**管理控制台 > 产品与服务 > 云服务器 ECS > 实例**,查看 vxAG 的运 行状态(需在页面顶端选择相应的部署地域)。

部署完的 vxAG 实例大约会在 5 分钟内完成启动,若实例状态显示为"运行中",说明实例已成功启动。

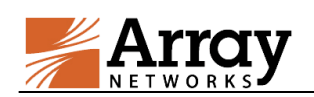

| -        | 管理控制台      | 产品与服务 ▼ Q 投大 目 手初版 ▲ 👩 Accessions 工学服务 ▼ 新宝 将助与文档 <sup>D</sup> ja****@arraynetworks.com.c                                                                                   | en 👻 |
|----------|------------|----------------------------------------------------------------------------------------------------|------|
| =        | 云服务器 ECS   | 実例列表         亚大(新加坡)         歩雨1(梁前)         歩北1(青岛)         歩北2(北京)         歩东2(上海)         美东(清吉尼亚)         香酒         季茄1(杭州)         美西(往台)         〇 和新         (如定本時) | 91   |
|          | 概范         | 実務合称 ▼ 潮輸入実務合物進行機関面向 健素 ●板弦                                                                                                    | 0    |
| 4        | 实例         | □ 実例ID/名称 监控 所在可用区 IP地址 状态(全部) → 网络地型(全部) → 配置 付费方式(全部) → 操                                                                                                    | 高作E  |
| 6)<br>43 | 磁盘<br>▼ 快照 | □ 12381n9/01 vxA0_text 4 体 标1 可用匹 0 120.55.87.131 (公) ● 由宁中 程典网络 CPU: 11在 内存: 2048 MB 指量 管理 目录 10.117.199.166 (内) ● 由宁中 程典网络 1Mbps: (峰置) 16-05-09 16.19创建 管理 目录 1           | Z.   |

### 2.2 登录 vxAG 实例

### 2.2.1 通过 SSH 登录 vxAG

当部署的 vxAG 状态显示为"运行中"时,管理员可以通过 SSH 访问该 vxAG 实例。使用 SSH 登录时,请在域名栏输入 vxAG 的公网 IP 地址,并将连接端口 设为 22,然后点击**连接**。在弹出的对密码验证框中,输入用户名"array"和密 码。密码的获取方式为:将 ECS 实例中包含的"-"替换为"Z"并在最后添加 "Z"。例如, ECS 实例 ID 为 i-23hyjctpz,则密码为 iZ23hyjctpzZ。

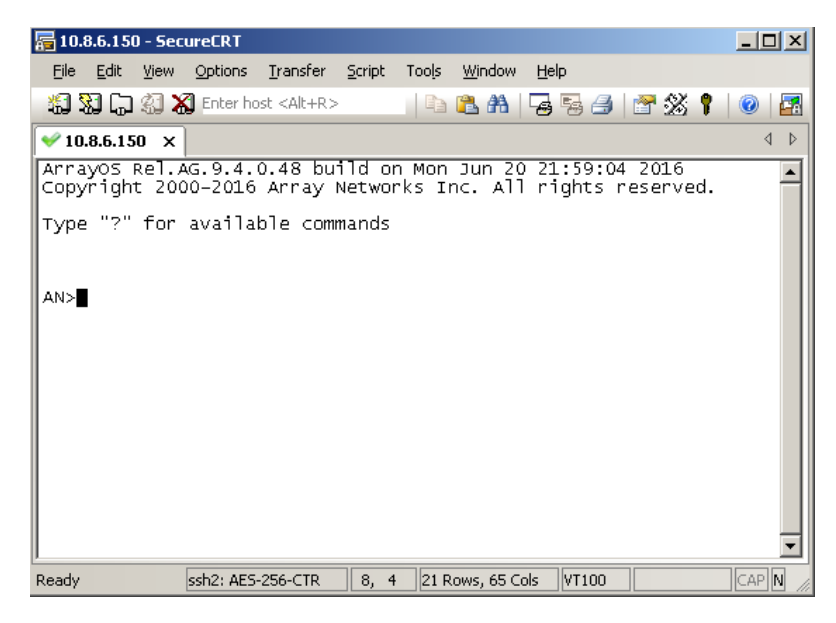

图2-1 通过 SSH 登录 vxAG

### 2.2.2 通过 WebUI 登录 vxAG

管理员如要通过 WebUI 来登录 vxAG,请完成以下配置:

- 通过 CLI 执行"webui on"命令来启用 WebUI 功能。
- (可选)通过命令 "webui port" 来配置 WebUI 的访问端口。

完成以上配置后,请在浏览器中输入 vxAG 实例的公网 IP 和 WebUI 端口 (https://public\_ip:webui\_port)进行访问。在页面登录窗口中,输入用户名和密码来 确认登录。

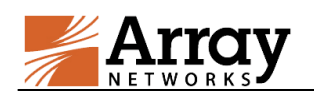

| Array                        | Username: array       |                                 |                   |               |      |                 | Help   L            | og Out     |  |
|------------------------------|-----------------------|---------------------------------|-------------------|---------------|------|-----------------|---------------------|------------|--|
| Mode: © Enable Config        | Basic Information     |                                 |                   |               |      | · · ·           | Light               |            |  |
| Home                         | SYSTEM INFORMATION    |                                 |                   |               |      | LISER MANUAL    |                     |            |  |
| SYSTEM CONFICURATION         | Desktop Direct        | Go to DD Pilot                  |                   |               |      | CLI Handbook    | PDE                 |            |  |
| General Settings             | Host Name             | AN                              |                   |               |      | User Cuide      | 1.01                |            |  |
| Basic Networking             | Boot Time             | Fri Jun 24 14:07:29             | GMT (+0000) 2016  | 5             |      | Oser Guide      | PDF                 |            |  |
| Advanced Networking          | Current Time          | Tue Jun 28 13:45:15             | 5 GMT (+0000) 20: | 16            |      | DOWNLOADS       |                     |            |  |
| Clustering                   | Up Time               | 3 days, 23:38                   |                   |               |      | Client & Tools  | Go to Download si   | te         |  |
| High Availability<br>Webwall | Model                 | Array AG1200 [Reg               | istered]          |               |      | SYSTEM RESO     | URCES               |            |  |
|                              | Serial Number         | 0427422450010000002262016214154 |                   |               |      | CPU Usage       | 2%                  | 2%         |  |
| ADMINISTRATORS               | Software Build Info   | árravOS Rel 46 9 4 i            | n 48              |               |      | FEATURE STAT    |                     |            |  |
| Global Admin                 | WebLIT Login Language | Castish w                       |                   |               |      | SIMMP ENABLE    | details]            |            |  |
| Site Admin<br>Admin Poloc    | mobor cogin cangaage  | Erigiisri 🕐                     |                   |               |      | Logging Enable  | 🗧 [details]         |            |  |
| Site Access                  | Licensed Features     | WebWall                         | Clustering        | SSL           |      | ADMIN TOOLS     |                     |            |  |
| Admin AAA                    |                       | SwCompression                   | VPNClient         | HostCheck     |      | View Statistics | <select> *</select> |            |  |
|                              |                       | CacheCleaner                    | WebApps           | SSF           |      |                 |                     |            |  |
| ADMIN TOOLS                  |                       | MobileClient                    | DesktopDirect     | SvyMaintena   | nce  |                 |                     |            |  |
| Config Management            |                       | MobileDirect                    | Datacollection    |               |      |                 |                     |            |  |
| Monitoring                   | SYSTEM/NETWORK CO     | NFIGURATION                     |                   |               |      |                 |                     |            |  |
| Troubleshooting              | Default Route IP 1    | 0.8.6.1(IPv4)                   |                   |               |      |                 |                     |            |  |
|                              | Interface Summary     | Interface Name                  | IPv4              | Netmask       | IPv6 | Prefix Length   | Interface Type      | Tag Number |  |
| VIRTUAL SITES                |                       | 1 port4                         | 10.8.6.150        | 255.255.255.0 | -    | -               | port4               | -          |  |
| Service Management           |                       |                                 |                   |               |      |                 |                     |            |  |
| Custom Management            |                       |                                 |                   |               |      |                 |                     |            |  |
|                              | E                     |                                 |                   |               |      |                 |                     |            |  |
|                              | L                     |                                 |                   |               |      |                 |                     |            |  |
|                              |                       |                                 |                   |               |      |                 |                     |            |  |
|                              |                       |                                 |                   |               |      |                 |                     |            |  |
|                              |                       |                                 |                   |               |      |                 |                     |            |  |

图2--2 通过 WebUI 登录 vxAG

#### ▶ 用户名和密码

vxAG 实例部署完成后,默认存在两个账户: array 和 aliyun。array 帐户可以用于 管理设备完成基础设置,还可以创建 VPN 用户。aliyun 帐户只可以用于创建 VPN 用户。两个账户的密码相同。密码的获取方式为:将 ECS 实例中包含的"-"替 换为"Z"并在最后添加"Z"。例如, ECS 实例 ID 为 i-23hyjctpz,则密码为 iZ23hyjctpzZ。

### 2.3 加载 vxAG License

请执行以下步骤来获取并加载 vxAG license:

- 1. 通过 SSH 登录 vxAG。
- 2. 通过"show version"获取 vxAG 的软件版本、设备型号和序列号等信息。
- 3. 联系 Array 客户支持来获取有效的 License key。
- 4. 在 Config 模式下执行 "system license" 命令,并在命令中粘贴 license key 信 息以完成 license 加载。

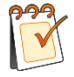

**注意**:并发用户数不同,vxAG 实例的配置也不同。请根据并发用户数购买合适的 vxAG license。